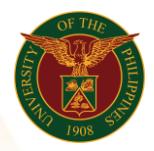

# QUICK GUIDE

## Personal Data Sheet

- Log in to <u>https://uis.up.edu.ph</u>
  Enter UIS credentials (username and password) > Login button
- 2. UIS Home Page > Main Menu
  - UP Employee Self Service > Employee Submissions/Request > UP Forms > Personal Data Sheet
- 3. Personal Data Sheeto Click Continue button
- 4. Schedule Request: ReviewO Click Submit button

#### Confirmation

Note: Your request for UP HR PDS Print has been scheduled. The Request ID is 5XXXXX

Click Ok button

### 5. Requests

#### Requests Summary Table

- Click the Refresh button until the Phase becomes Completed and the Status becomes Normal.
- Click Output icon to view the report